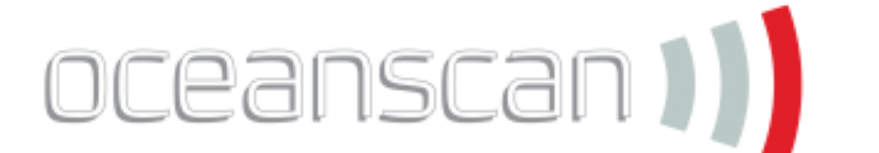

### Omniscan Software Upgrade by Gary Luckett

This edition of knowledge base is to act as a tool to assist operators of the Omniscan MX to upgrade their unit to the latest version of the software. As with all manufacturers of digital NDT equipment there will be a constant evolution of the equipment this can range from new features to improving the performance and functionality of the unit, it is key to get the most out of the unit that it is kept up to date.

- Visit the Olympus industrial website www.olympus-ims.com
- Go to section Support tab
- Click on Software Download

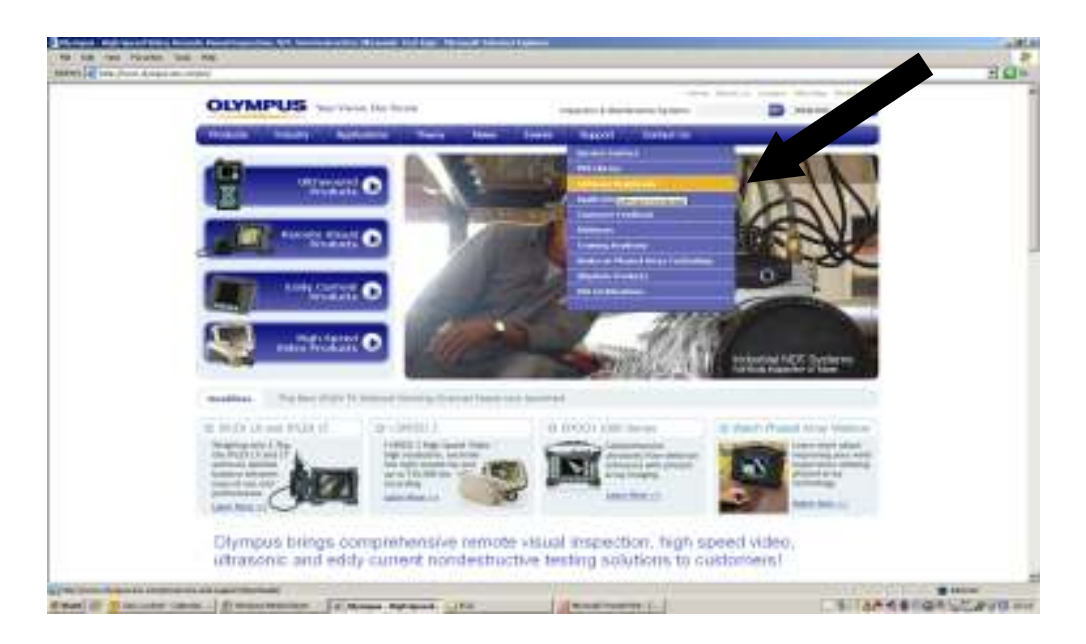

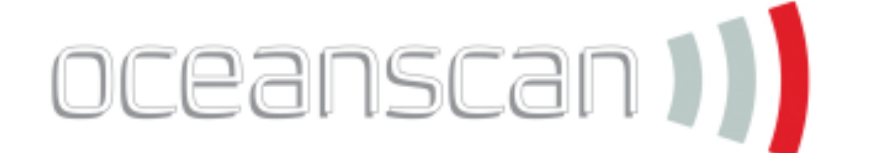

- In the download screen you will find various equipment that you can upgrade (Epoch range, Tomoview, Gageview....)
- Scroll to Omniscan section selecting multilingual
- You will then be prompted to input your user name and password if this is the first time to visit this section of the website you will be required to register
- Registration requires setting up of a Password, user name and some personal details
- You will then be prompted to save the file to your computer, place in a secure and easy to find location

| And the second second sec | and Producted                                                                                                    |                                                                                                    |                                                                                                    | 101-      |
|----------------------------------------------------------------------------------------------------|----------------------------------------------------------------------------------------------------|----------------------------------------------------------------------------------------------------|----------------------------------------------------------------------------------------------------|-----------|
| your amounty, interval Explanat Hardeal Dis sile from discrimination                                                                                                    | the toy of personne. On hearths and an                                                                                                    |                                                                                                    |                                                                                                    |           |
| OLYMPUS                                                                                                    | Vision, Owi Patiente                                                                                                    | Longandice & Rammarian Systems                                                                                                    | ana ana ana ana ana ana ana ana                                                                                                    | .*        |
| Postata Industry                                                                                                    | Applications Theory News                                                                                                    | Events Report Contact Us                                                                                                    | 10.0                                                                                                    |           |
| Home > Succest > Settleman                                                                                                    | eveniumi. Bater                                                                                                    |                                                                                                    |                                                                                                    |           |
| Service Contant -                                                                                                    | Software Downloa<br>ortices Demosts from                                                                                                    | ids Form                                                                                                    |                                                                                                    |           |
| Software Drivekowie                                                                                                    | The second second second second second second second second second second second second second second second se                                                                                     |                                                                                                    |                                                                                                    |           |
| O.Marran Powelliant                                                                                                    | there are the set                                                                                                    | Tax beg-B(28.co)                                                                                                    |                                                                                                    |           |
| Training in column<br>Boole on Propositionary Technols                                                                                                    | free som                                                                                                    | tear (                                                                                                    |                                                                                                    |           |
| Charlete Declarity                                                                                                    | · of an Anna state                                                                                                    | enterer og de lædet. Het førgen ber                                                                                                    |                                                                                                    |           |
|                                                                                                    | in a single in                                                                                                    | from Scharthaute                                                                                                    |                                                                                                    |           |
| Campon                                                                                                    | Apphistors                                                                                                    | Passant                                                                                                    | Theory                                                                                                    |           |
| interfering                                                                                                    | Exclusion Substantiane<br>Devices Sectional<br>Head Assemblies<br>President Statistics<br>Devices Statistics<br>Tables Resourcement<br>Patholics Theorem Statistics<br>Resourcement<br>Resourcement | Die nut Geberg<br>Childenen<br>Sertienen Linemate<br>Mohammen Linemate<br>Mohammen Linemate<br>Mohammen<br>Mohammen<br>M | Mitsdafde for Honore Technologie<br>Janual Steel<br>Researchery, Land<br>Robert Deven Aver Technologie<br>Bernen, Anton Deven<br>Restanders Deven<br>Restanders Steelery                                                                                                    |           |
|                                                                                                    |                                                                                                    | fin tak ti katime                                                                                                    |                                                                                                    |           |
| age or free, party for (applications, Rang)                                                                                                    | V DEC                                                                                                    |                                                                                                    | A CONTRACTOR OF A CONTRACT OF A CONTRACT OF | 1 Martini |

• Open file from computer and run windows installer

| resi (161 crecementaria (165) attestes                                                                                                    | man #Taumis . Principle unitable . #Co. | FLOOR PROM.                                          |                                                                                                    |                                                                                                    |  |
|----------------------------------------------------------------------------------------------------|-----------------------------------------|------------------------------------------------------|----------------------------------------------------------------------------------------------------|----------------------------------------------------------------------------------------------------|--|
| Phil part folder Table 8<br>South Start South South Sout | Iner                                    |                                                      | Ren 1 face<br>mit rolds<br>Cell Cith Ne<br>Littering Carrynes Cogni-<br>titit.commit Carrynes Cogni<br>Hill Cith Carry Sold<br>Hill Cith Carry Sold<br>Kollal Jagebalan                                                                                                    | Intel Heatred<br>(K-RODOR 11/2)<br>(K-RODOR 11/2)<br>(K-RODOR 20/2)<br>(K-RODOR 20/2) |  |
| The lines                                                                                                    |                                         | December Sciently                                    | Perma                                                                                                    | 14                                                                                                    |  |
| Construction of the second second sec   |                                         | Area water at an an an an an an an an an an an an an | An one CRO Compare CRO and an operation of the compare CRO and the compare CRO and the compare CRO and the CRO and th | in and in a second second seco                                                                                                    |  |

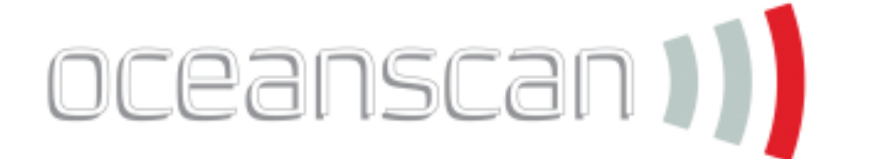

- Follow onscreen instructions to install
- Selecting modify

•

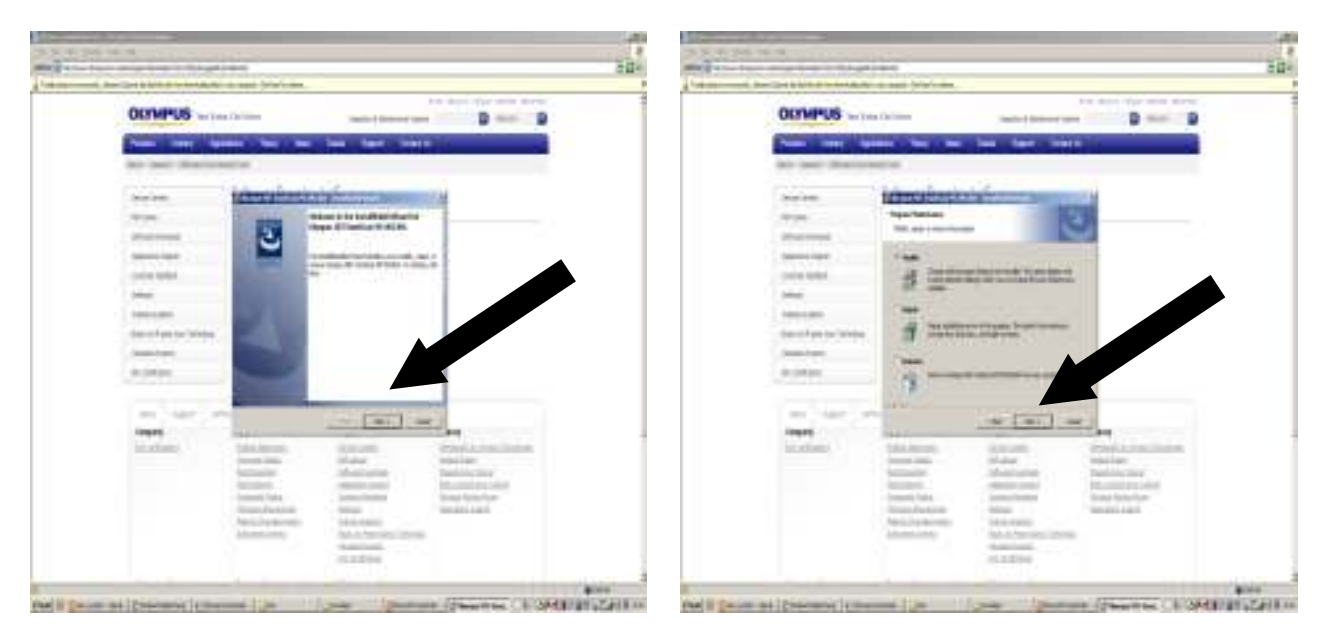

Install Package selecting Language required

| and a construction of the second second second second second second second second second second second second s                                                                                                    | transfer and the second second s                                                                                                    |
|----------------------------------------------------------------------------------------------------|----------------------------------------------------------------------------------------------------|
| Convertus and the second second secon | The second second secon |
| and their sharehoused                                                                                                    |                                                                                                    |
| Name Name   Name And Andree   Name Andree Andree   Name Andree Andree   Name Andree Andree   Name Andree Andree   Name Andree Andree   Name Andree Andree   Name Andree Andree   Name Andree   Name Andree   Name Andree   Name Andree                                                                                                    |                                                                                                    |
| Transmissioner (************************************                                                                                                    |                                                                                                    |

- Once Package is installed it will take you through installing software on to the Omniscan compact flash
- For future reference the setup file will be installed in program files Olympus NDT- Omniscan setup

# oceanscan

## Knowledge base

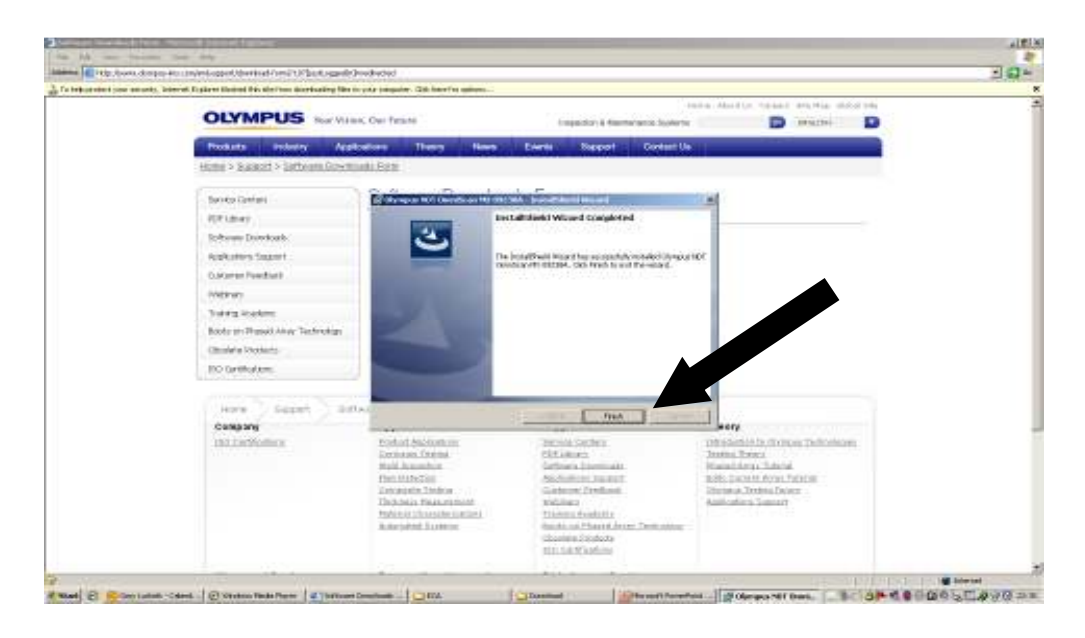

- Insert Compact flash into reader and computer
- Open My Computer and verify card location (H drive)
- Ensure matches Destination drive on Omniscan install software
- Click Next Click No on error message

| Illinia instantion       | and the second structure from 24 Killson second                | Operation                                                                                                    |                                                                                                    |                                                                                                    | मा र          |
|--------------------------|----------------------------------------------------------------|----------------------------------------------------------------------------------------------------|----------------------------------------------------------------------------------------------------|----------------------------------------------------------------------------------------------------|---------------|
| Part and part an arts, 7 | interest. Explorer Electron Data aller From Harebacking Tiller | in year program. Only have fee united                                                                                                    | <u> </u>                                                                                                    |                                                                                                    |               |
|                          |                                                                | an, Oer fielane                                                                                                    | togacitor è fianterante àpperte                                                                                 | na Abarta tabat atata dalarta                                                                                  |               |
|                          | Products Indextry Age                                          | Acadiona Theory Ha                                                                                                    | en Events Support Contact Un                                                                                    |                                                                                                    |               |
|                          | Home > Support > Settlema.Gover                                | tadu.Bate                                                                                                    |                                                                                                    |                                                                                                    |               |
|                          | Sandra Destanti                                                | Electrony                                                                                                    | in the second second second second second second second second second second second second second second second | and a second second second second second second second second second second second second second second second |               |
|                          | ACT LINEY                                                      |                                                                                                    | Installations Waved Completed                                                                                   |                                                                                                    |               |
|                          | Software Dureckarb.                                            | 1                                                                                                    | CONTRACTOR CONTRACTOR                                                                                           |                                                                                                    |               |
|                          | RePorters Separat                                              |                                                                                                    | The local/Pauli Mozethay accessfully worked Upracet<br>constrained to 100 pauli to work to well the worked.     | or                                                                                                    |               |
|                          | Caronie Poetanti                                               | and the second second se | and the second second second                                                                                    |                                                                                                    |               |
|                          | - Mervin                                                       | Contract States                                                                                                    |                                                                                                    |                                                                                                    |               |
|                          | Total Contraction Contraction                                  | Section Section                                                                                                    |                                                                                                    |                                                                                                    |               |
|                          | Charles Destants                                               | and the second second se |                                                                                                    |                                                                                                    |               |
|                          | Ito Gritholium.                                                | -                                                                                                    |                                                                                                    |                                                                                                    |               |
|                          | LUX BESINGS                                                    |                                                                                                    |                                                                                                    |                                                                                                    |               |
|                          | Hore Sepert 100                                                | la.                                                                                                    | L nu L                                                                                                    | 1                                                                                                    |               |
|                          | Campany                                                        | 5                                                                                                    |                                                                                                    | wory                                                                                                    |               |
|                          | Int. Deformers                                                 | Exclusion Crema                                                                                                    | CERTAINANT CONTRACT                                                                                             | Distriction in concern Deliverations                                                                           |               |
|                          |                                                                | Mald Assemblies<br>PhotoMatheTall                                                                                                    | Carlowin Dominate<br>Application Teacher                                                                        | Real Area Tabata<br>1986: Sacart Area Tabata                                                                   |               |
|                          |                                                                | Decompation Tradeour.<br>The Analysis Walking or any other                                                                                                    | Gategory Predicest                                                                                              | Disciplina Technic Delect                                                                                      |               |
|                          |                                                                | Particular School and Cardinal                                                                                                    | Tiskens daukitiz                                                                                                |                                                                                                    |               |
|                          |                                                                | And pred 104000                                                                                                    | (Doning Conference of the second                                                                                |                                                                                                    |               |
|                          |                                                                |                                                                                                    | MILLIN SCARLine                                                                                                 |                                                                                                    |               |
|                          |                                                                |                                                                                                    | a Auto Auto                                                                                                    |                                                                                                    | 1 100 Dilated |

 Chose correct software choice for module of Omniscan (MX-U Advanced Omniscan 16:128/32:128, MX-M Manual Omniscan 16:64M)

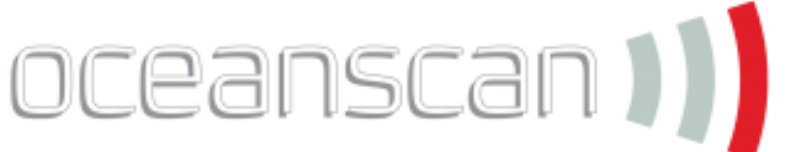

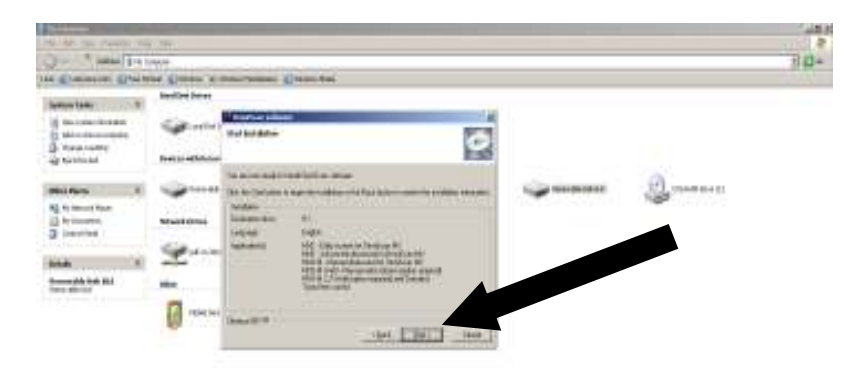

#### feel@gennens gewannen felenens junt jannen jannen jannen jannen is skielanut avitur

- Click Start to begin installing software on to compact flash
- You will be prompted when installation has been completed
- When installation has finished remove Compact Flash place back into Omniscan ensuring is in the correct orientation
- When starting the Omniscan for the first time after upgrade a message will appear advising that the Compact flash has been upgraded and that the unit will run through the upgrade process. This process may take several minutes to be complete.
- When completed check the version number of the software by looking at the top right of the main menu screen

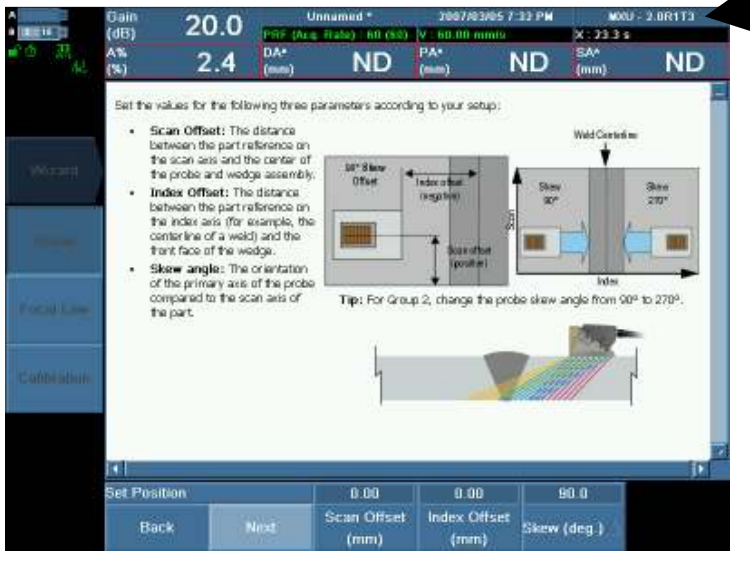

### Disclaimer –

Oceanscan has provided this help guide as a tool to assist with the operation descripted above and they take no responsibility for the miss use of the equipment.